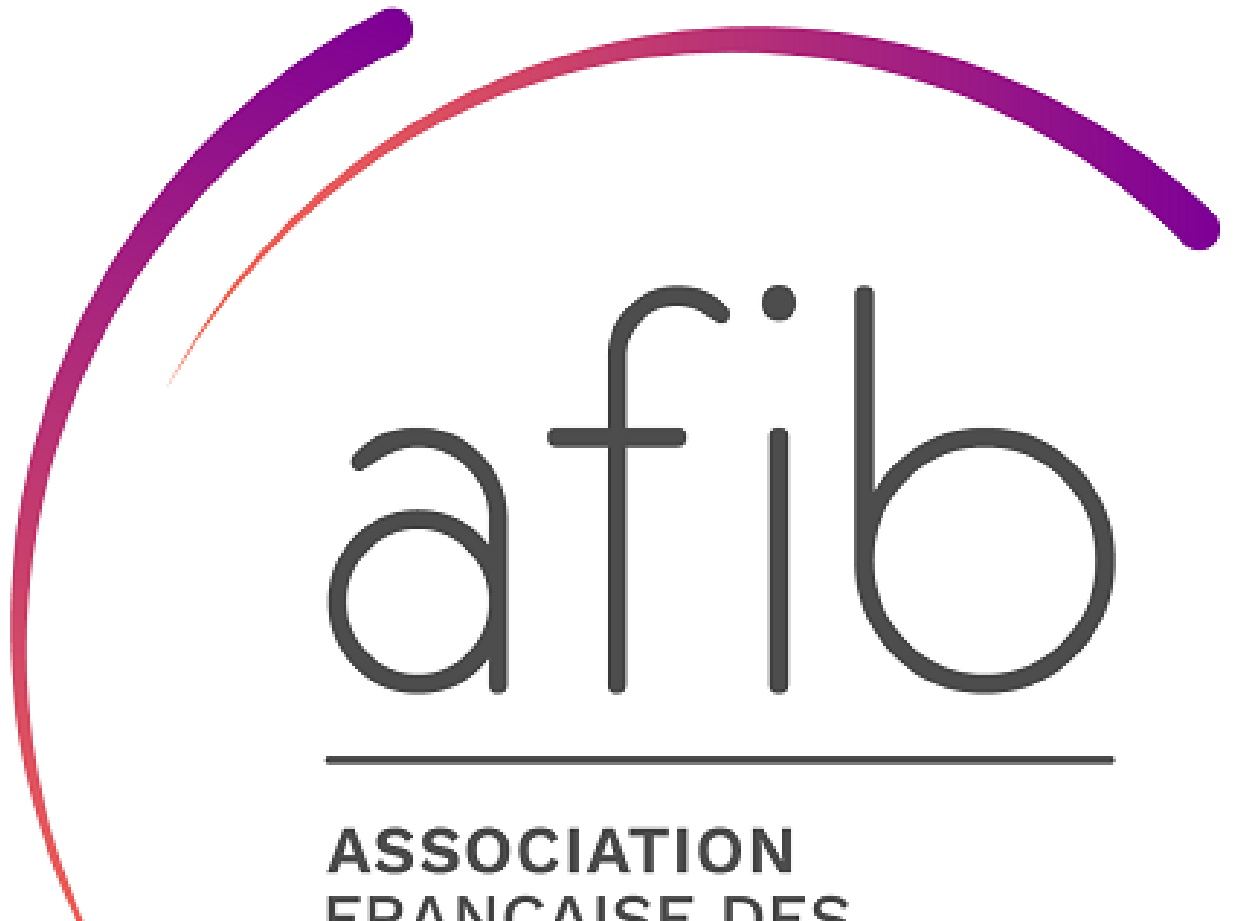

FRANÇAISE DES INTERMÉDIAIRES EN BANCASSURANCE

## GUIDE

TABLEAU DE BORD ESPACE ADHERENTS

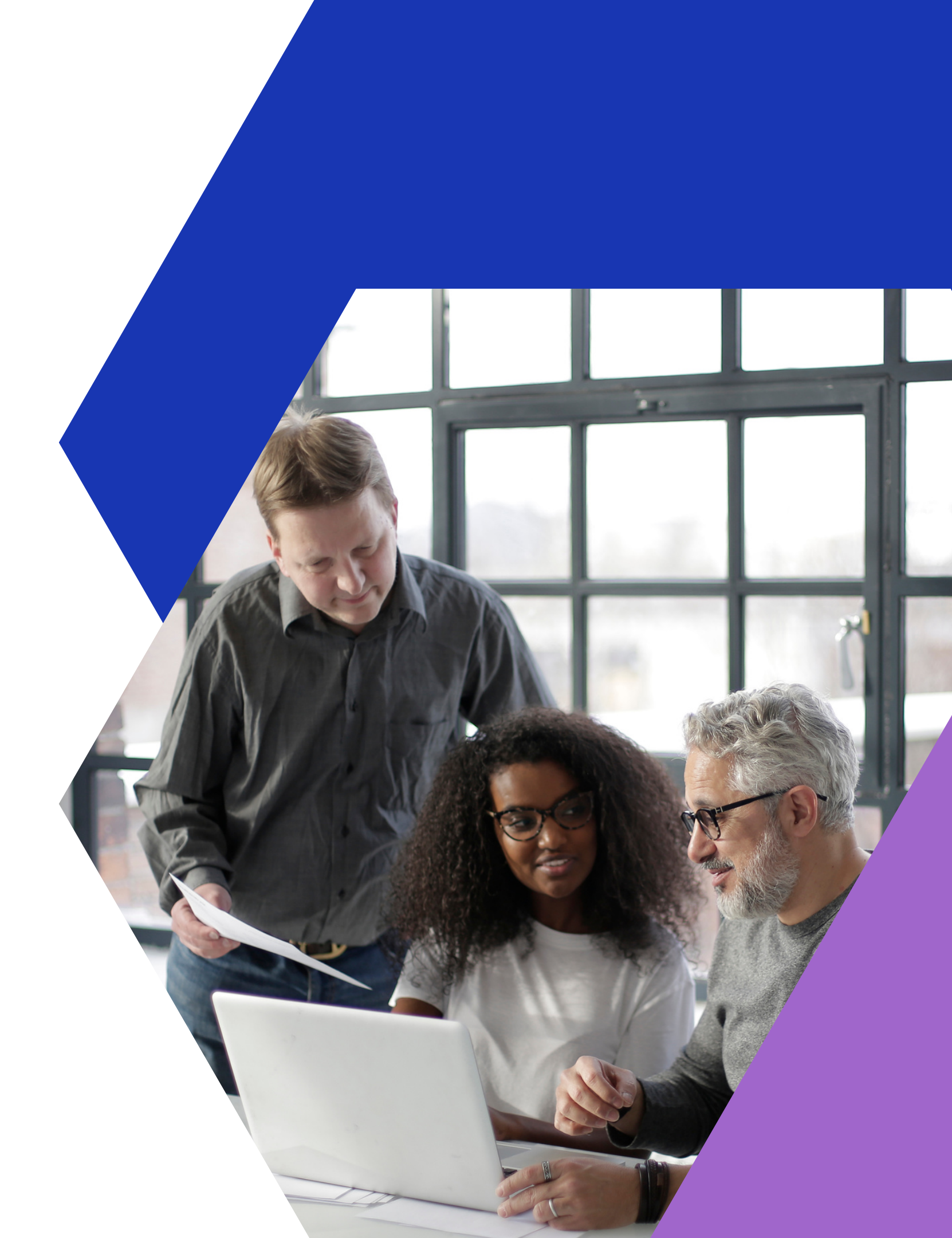

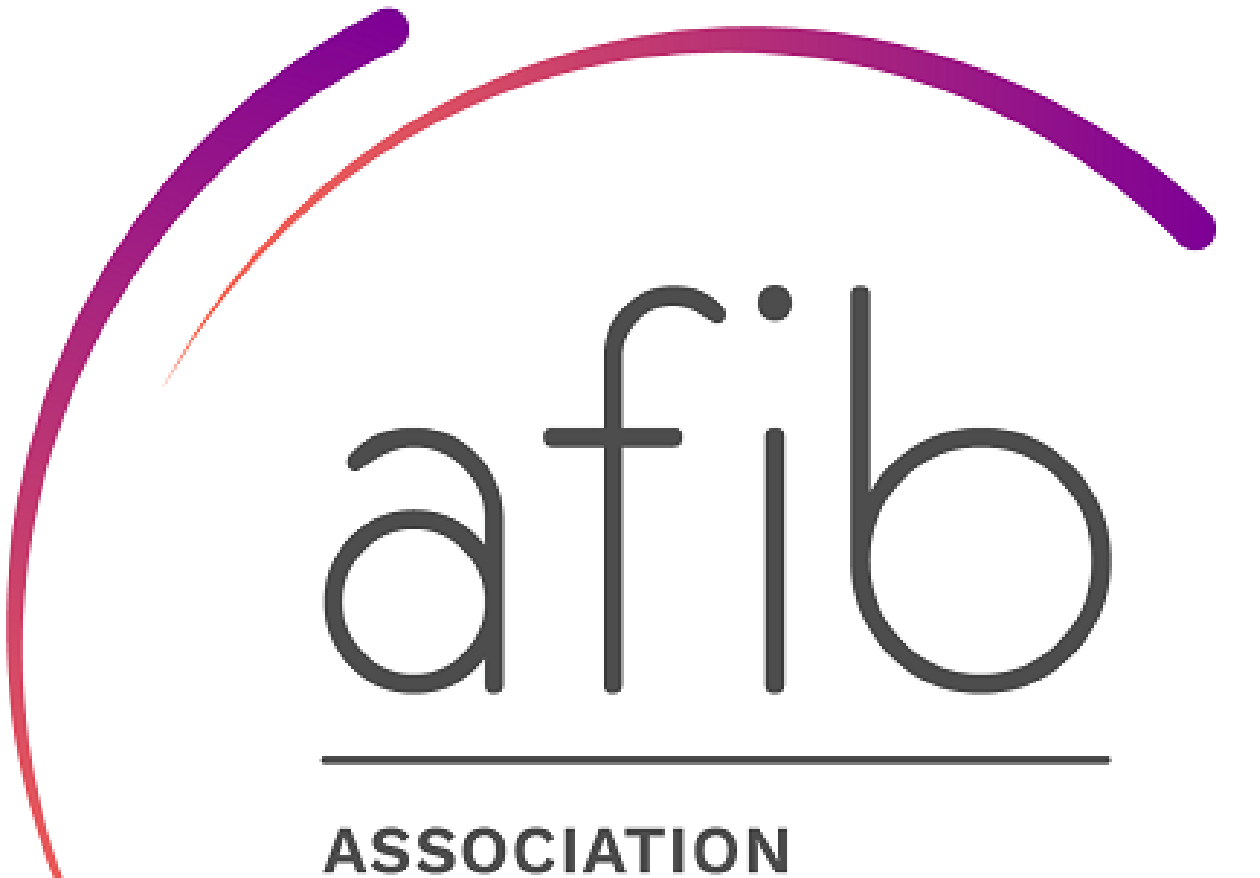

ASSOCIATION FRANÇAISE DES INTERMÉDIAIRES EN BANCASSURANCE

## **VOUS N'AVEZ PAS DE SALARIÉS**

SUIVEZ LES ÉTAPES 1 ET 2

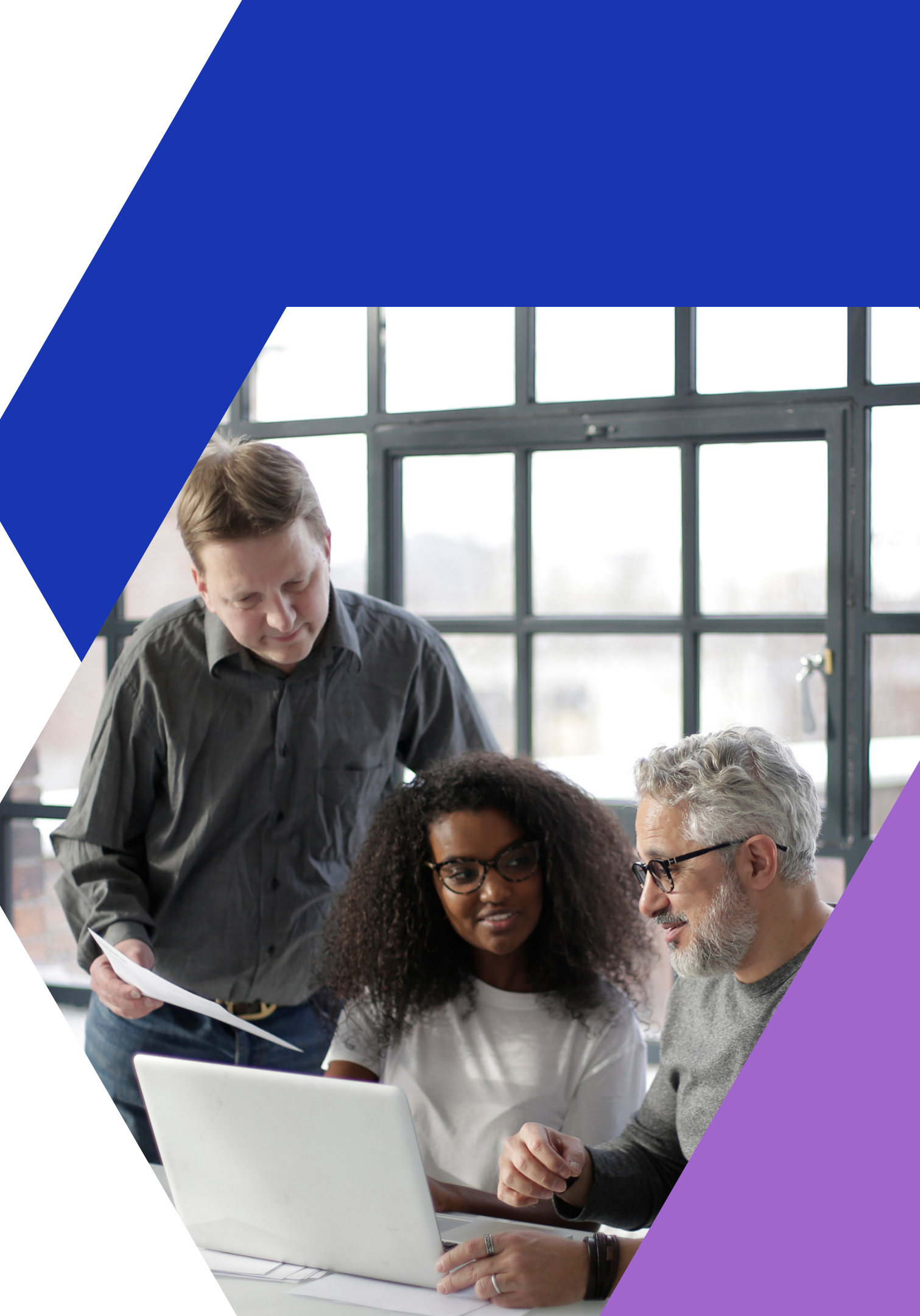

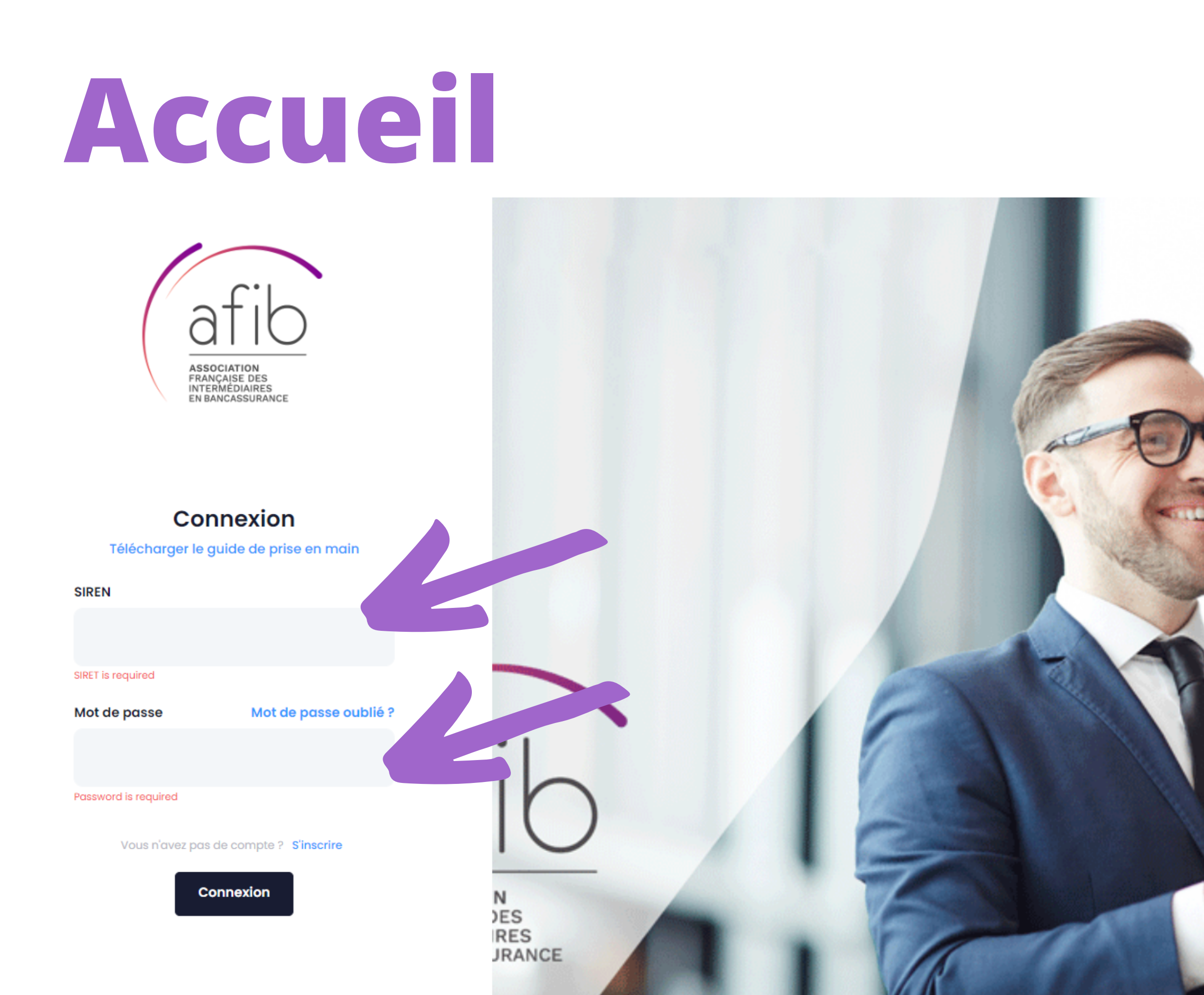

### Identifiez vous

### Votre n° de SIREN

## Votre mot de passe

# Etape 1 Téléversez les documents de l'entreprise

|                                               |                                                      |                                 |                     | Bonj                | oL  |
|-----------------------------------------------|------------------------------------------------------|---------------------------------|---------------------|---------------------|-----|
| C Nom en                                      | treprise                                             | cont                            | acts                |                     |     |
| Nombre de personnes d'intermédiation<br>0 / 2 | 0 / salaries<br>Voir                                 | 0 / 1 Mandataires socia<br>Voir | ux O Chiffre d'affe | aire IOB O0€        | e   |
| Détails d'adhérent E RC PRO E C               | Garantie financière 🕒 K-BIS<br>ations 🔄 Mot de passe | Liste des salariés              | : 🕒 Liste des salar | iés 💕 Médiation 💕 E | Bil |
|                                               | Information Adhérent:                                |                                 |                     |                     |     |
| Statut                                        | Active 🗸                                             | Type clients Profes             | sionnels            | ~                   |     |
| Prénom du mandataire social                   |                                                      | Nom du<br>mandataire<br>social  |                     |                     |     |
| Nom de la société                             |                                                      |                                 |                     |                     |     |
| SIRET                                         |                                                      | ORIAS                           |                     |                     |     |
| Date création                                 | 01/10/2003                                           | Date adhésion AFIB              | 29/04/2022          |                     |     |

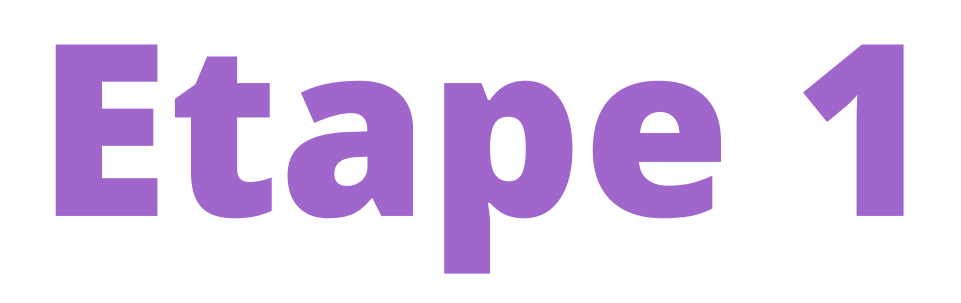

## Ajoutez une RC Pro IOBSP ou IAS

| RC PRO IOBSP |                        |       |                                |                            |           | 💣 Nouvelle F |
|--------------|------------------------|-------|--------------------------------|----------------------------|-----------|--------------|
| # *          | NOM DE LA<br>COMPAGNIE | ANNÉE | MONTANT DE<br>LA<br>COUVERTURE | MONTANT DE<br>LA FRANCHISE | DOCUMENTS | ACTIONS      |
|              |                        |       | No records found               |                            |           |              |
|              |                        |       |                                |                            |           |              |
| RC PRO IAS   |                        |       |                                |                            |           | Nouvel       |
| # +          | NOM DE LA<br>COMPAGNIE | ANNÉE | MONTANT DE<br>LA<br>COUVERTURE | MONTANT DE<br>LA FRANCHISE | DOCUMENTS | ACTIONS      |
|              |                        |       | No records found               |                            |           |              |

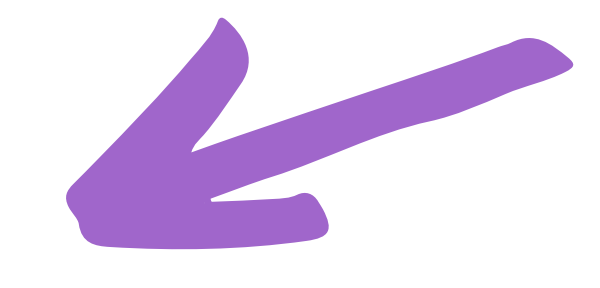

c Pro IOBSP

e Rc Pro IAS

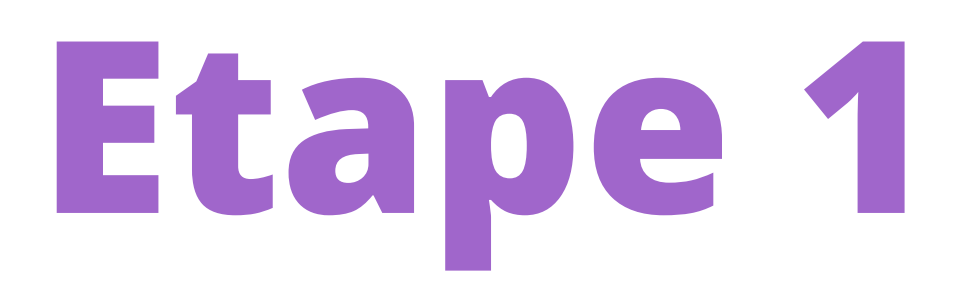

## Ajoutez une RC Pro IOBSP ou IAS

| Nouvelle Rc Pro          |                                         |                     |
|--------------------------|-----------------------------------------|---------------------|
| Nom de la compagnie      | Nom de la compagnie                     |                     |
| Année                    | Année                                   |                     |
| Montant de la couverture | Montant de la couverture                | €                   |
| Montant de la franchise  | Montant de la franchise                 | €                   |
| Télécharger le fichier:  | Choisir un fichier Aucun fichier choisi | Téléversez votre at |
|                          | Ajouter                                 | celle de Votre mar  |

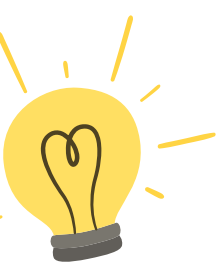

Tous les champs sont obligatoires

ttestation de RC pro de l'année ou ndant s'il vous couvre avec sa RC.

## Ajoutez une Garantie Financière

| ~ ·'     | <i>c</i>   |  |
|----------|------------|--|
| Garantie | financiere |  |

Liste des garantie financière

| # 1 | NOM DE LA<br>COMPAGNIE | ANNÉE | MONTANT DE<br>LA<br>COUVERTURE | MONTANT DU<br>FONDS DE<br>ROULEMENT | MONTANT DES<br>PRIMES<br>MENSUELLES<br>ENCAISSÉES | MONTANT DES<br>PRIMES<br>ANNUELLES<br>ENCAISSÉES | MONTANT DE<br>LA FRANCHISE | CRÉÉ À | DOC |
|-----|------------------------|-------|--------------------------------|-------------------------------------|---------------------------------------------------|--------------------------------------------------|----------------------------|--------|-----|
|-----|------------------------|-------|--------------------------------|-------------------------------------|---------------------------------------------------|--------------------------------------------------|----------------------------|--------|-----|

No records found

Nouvelle garantie financière

CUMEN

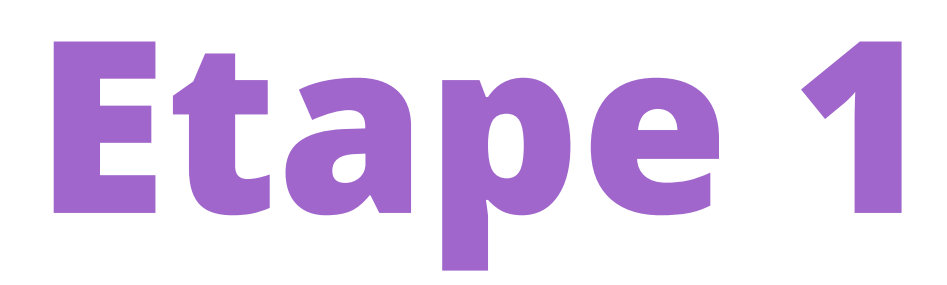

## Ajoutez une Garantie Financière

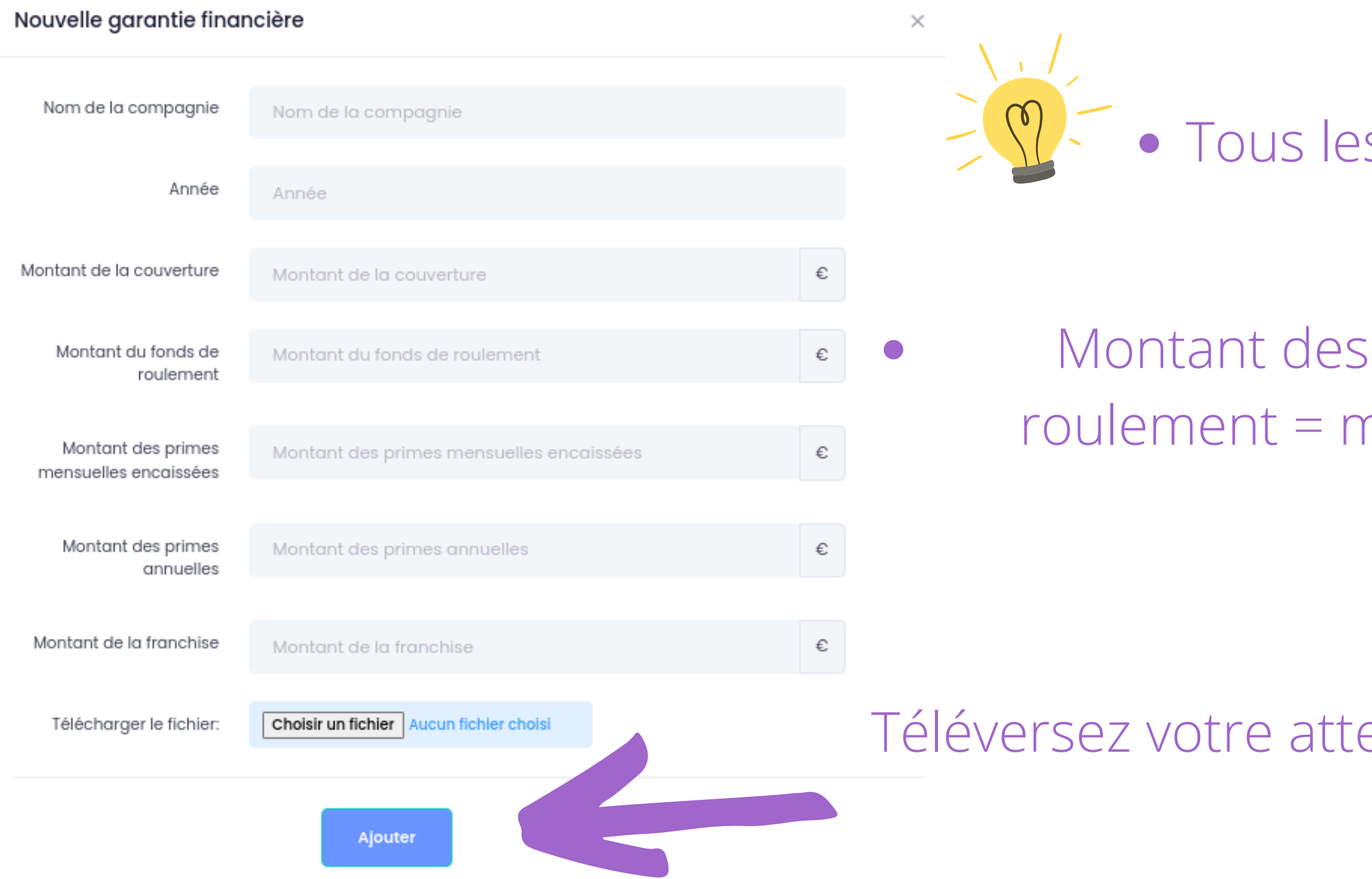

• Tous les champs sont obligatoires

Montant des primes encaissées + fonds de roulement = montant minimum de la garantie

Téléversez votre attestation de Garantie Financière de l'année

## Ajoutez le k-bis de l'année

#### K-bis

Liste K-bis

# 🛧

DATE

DOCUMENTS

No records found

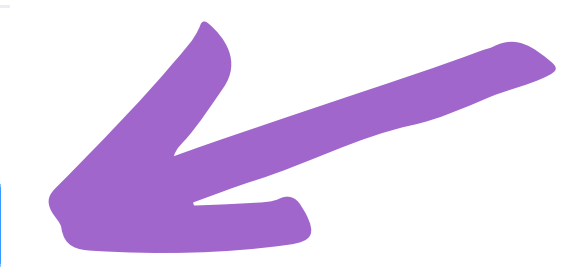

💣 Nouveau K-bis

ACTIONS

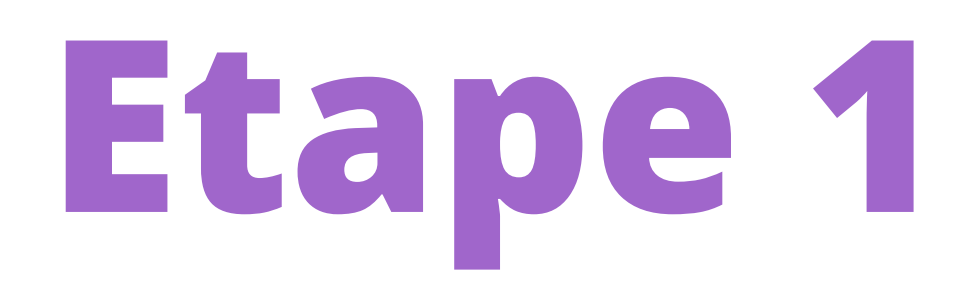

## Ajoutez le k-bis de l'année

#### Nouveau K-bis

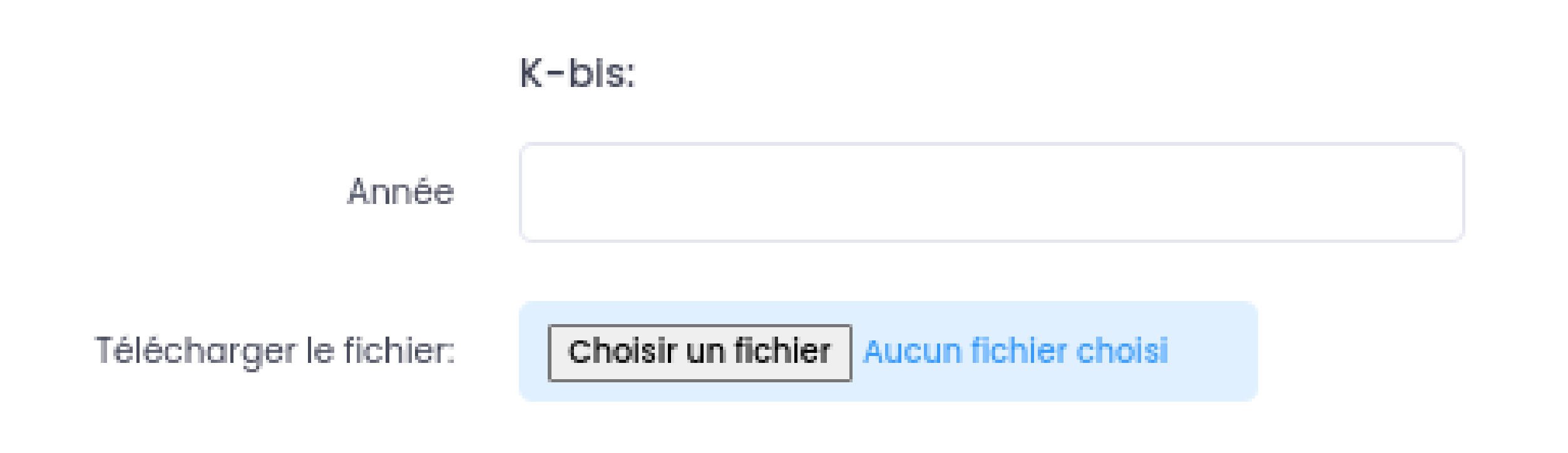

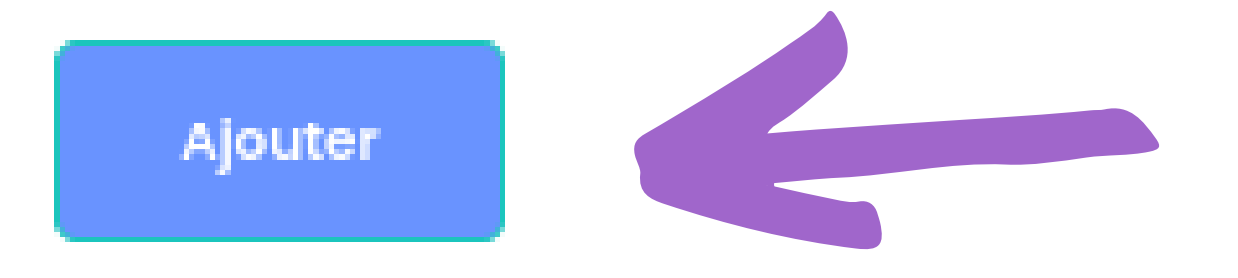

Х

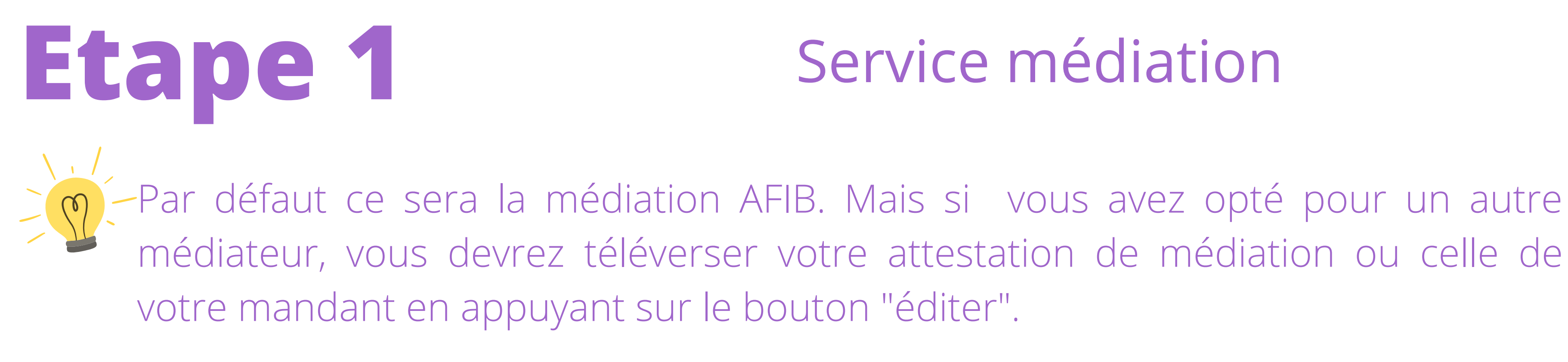

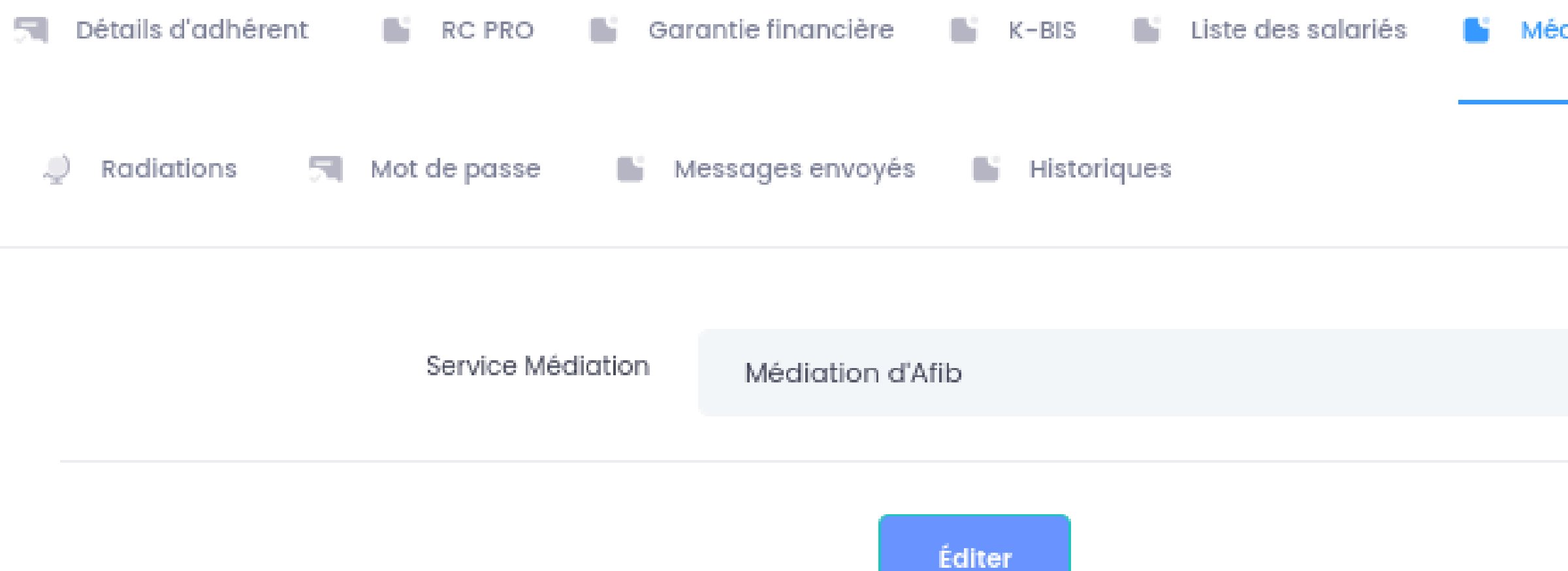

## Service médiation

Médiation

## Liste des salariés

-Pour les entreprises de plus de 10 salariés, vous avez la possibilité **temporaire** de téléverser une liste des salariés avec : Nom, prénom, postes occupés, capacités initiales IOBSP et IAS et enfin dates et durées des formations annuelles Crédit et Assurance.

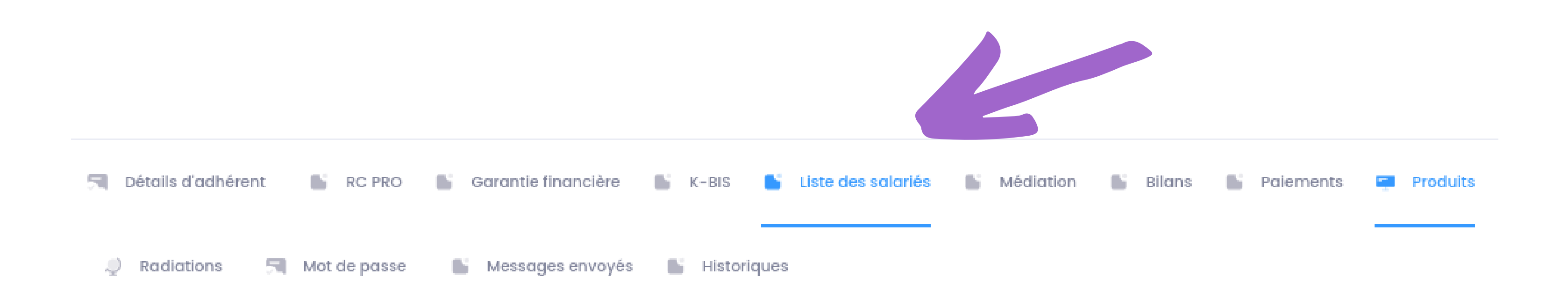

Etape 1

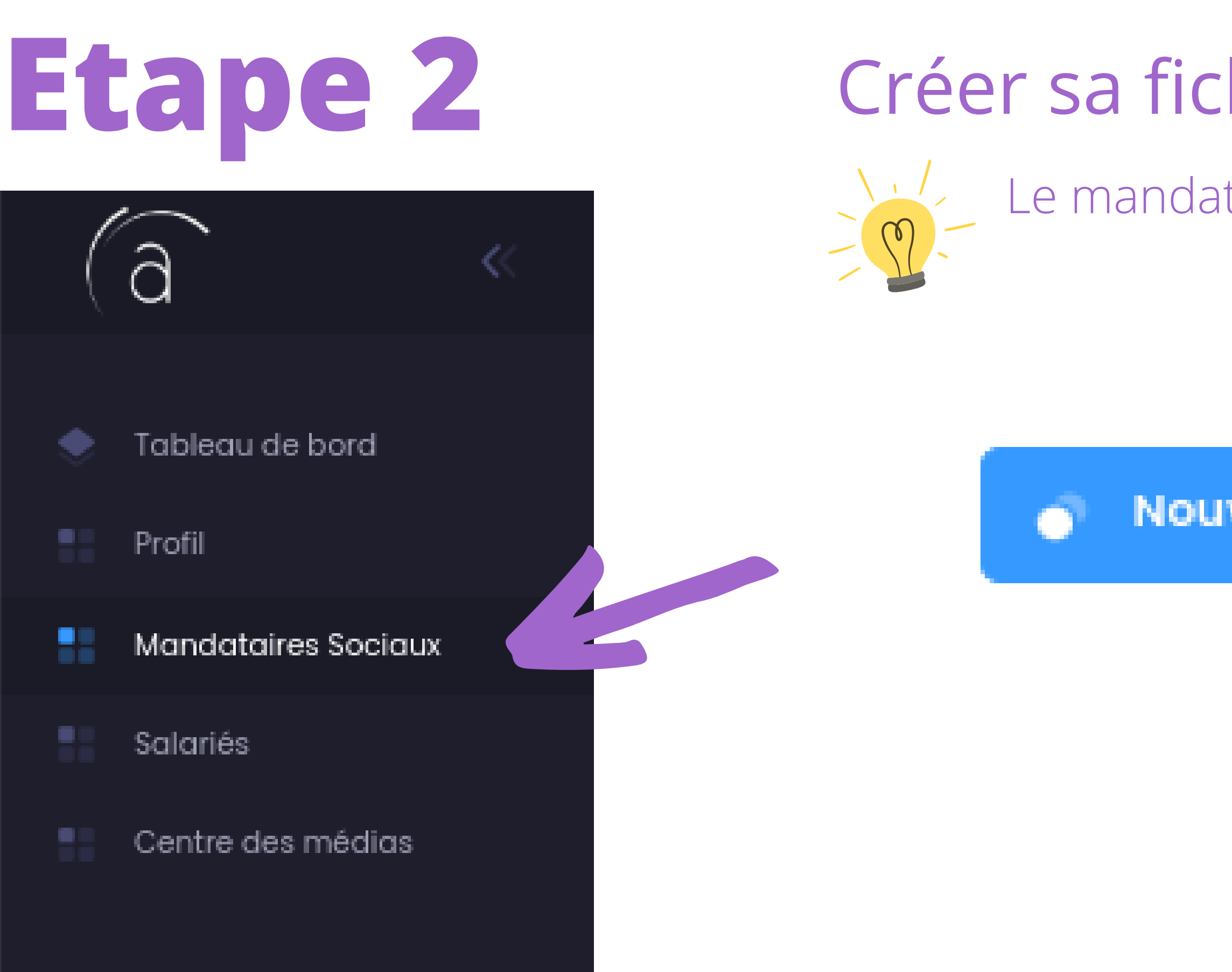

Créer sa fiche mandataire social Le mandataire social est le dirigeant de l'entreprise.

Nouveau mandataire social

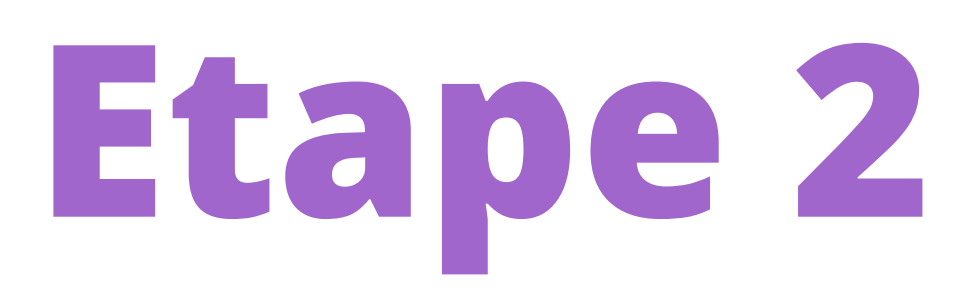

## Créer sa fiche mandataire social

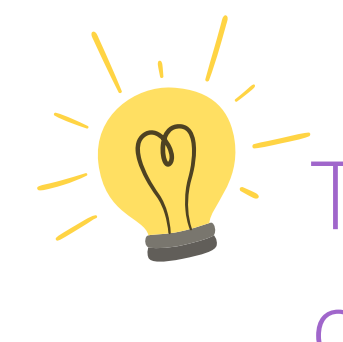

#### Détails du manager

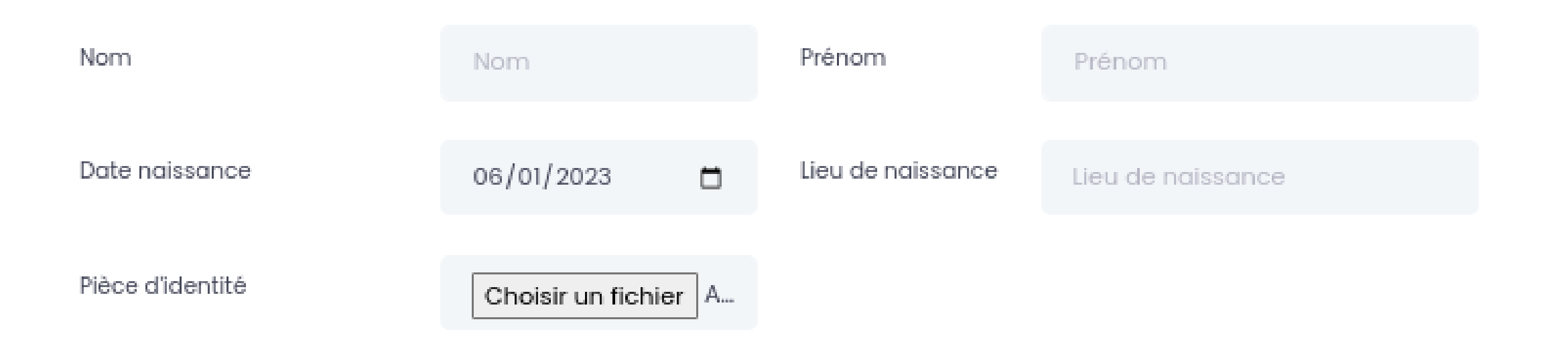

Tous les champs sont obligatoires. Identité du dirigeant

## Créer sa fiche mandataire social

| Capacité initiale IOBSP         |                         |                      |                                    | 2-0         |
|---------------------------------|-------------------------|----------------------|------------------------------------|-------------|
| Capacité initiale IOB           | Sélectionnez la cap 🗸 🗸 | Niveau               | Niveau 1                           | ~ (         |
| Diplôme:                        |                         | Ancienneté (Attestat | tion de fonction):                 | e           |
| Choisir un fichier Aucun fic    | hier choisi             | Choisir un fichi     | er Aucun fichier choisi            |             |
|                                 |                         |                      |                                    | $\setminus$ |
| Formation annuelle IOBSP        |                         |                      |                                    | j           |
| Nom de l'organisme de formation | : Date de la formation  | :                    | Année Formation :                  | -           |
| Nom de l'organisme de forme     | ati <b>jj/mm/aaaa</b>   | •                    | Année Formation                    |             |
| Formation :                     | Nombre d'heures :       |                      | Total nombre d'heures de l'année : | $\setminus$ |
| Choisir un fichier Aucuhoi      | Nombre d'heures         | 3                    | Total nombre d'heures de l'an      |             |

- Tous les champs sont obligatoires.
- Capacité d'exercice IOBSP
- et formation annuelle de l'année
- Vous devez téléverser vos justificatifs : diplôme / livret. Si vous exercez en vertu de l'expérience professionnelle vous devez téléverser l'attestation de fonction **et** l'attestation de formation complémentaire

## Créer sa fiche mandataire social

| Capacité initiale IAS        |                     |   |                        |                      |   | 0-0    |
|------------------------------|---------------------|---|------------------------|----------------------|---|--------|
| Capacité initiale IAS        | Sélectionnez la car | ~ | Niveau                 | Niveau 1             | * | - 16 ( |
| Diplôme:                     |                     |   | Ancienneté (Attestatio | on de fonction):     |   | (      |
| Choisir un fichier Aucun fic | chier choisi        |   | Choisir un fichier     | Aucun fichier choisi |   |        |

#### Formation annuelle IAS

| Nom de l'organisme de formation : | Date de la formation :       | Année Formation :                  |
|-----------------------------------|------------------------------|------------------------------------|
| Nom de l'organisme de formati     | jj/mm/aaaa 🗖                 | Année Formation                    |
| Formation :                       | Nombre d'heures :            | Total nombre d'heures de l'année : |
| Choisir un fichier Aucuhoisi      | Nombre d'heures              | Total nombre d'heures de l'an      |
|                                   |                              |                                    |
|                                   | Ajouter un mandataire social |                                    |

- Tous les champs sont obligatoires.
- Capacité d'exercice assurance
- et formation annuelle de l'année
- Vous devez téléverser vos justificatifs : diplôme / livret. Si vous exercez en vertu de l'expérience professionnelle vous devez téléverser l'attestation de fonction

## SI VOUS N'AVEZ PAS DE SALARIÉS VOTRE DOSSIER EST COMPLET !

Attendez qu'un contrôleur valide votre dossier et votre attestation sera téléchargeable dans l'onglet profil. Vous serez averti par mail.

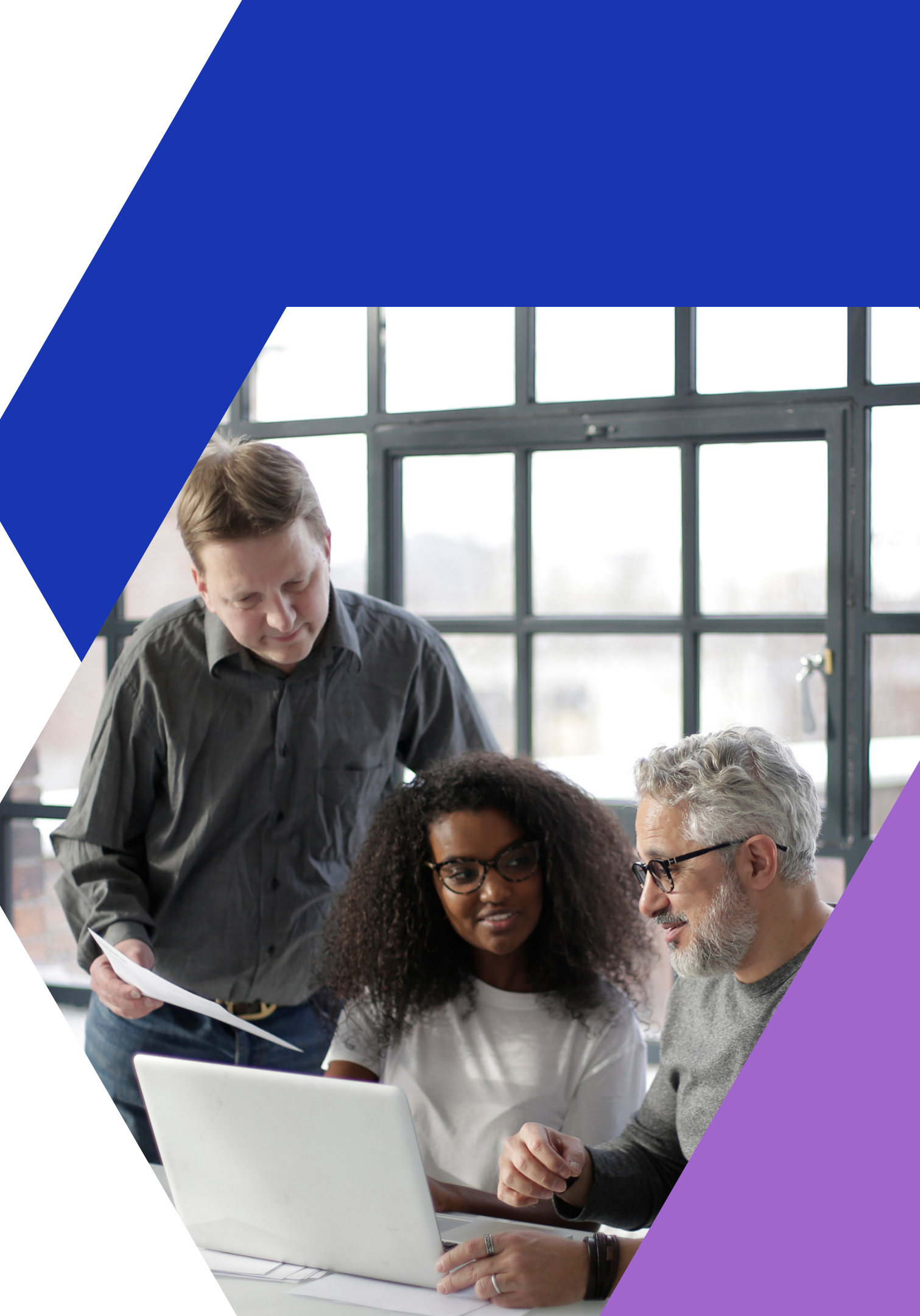

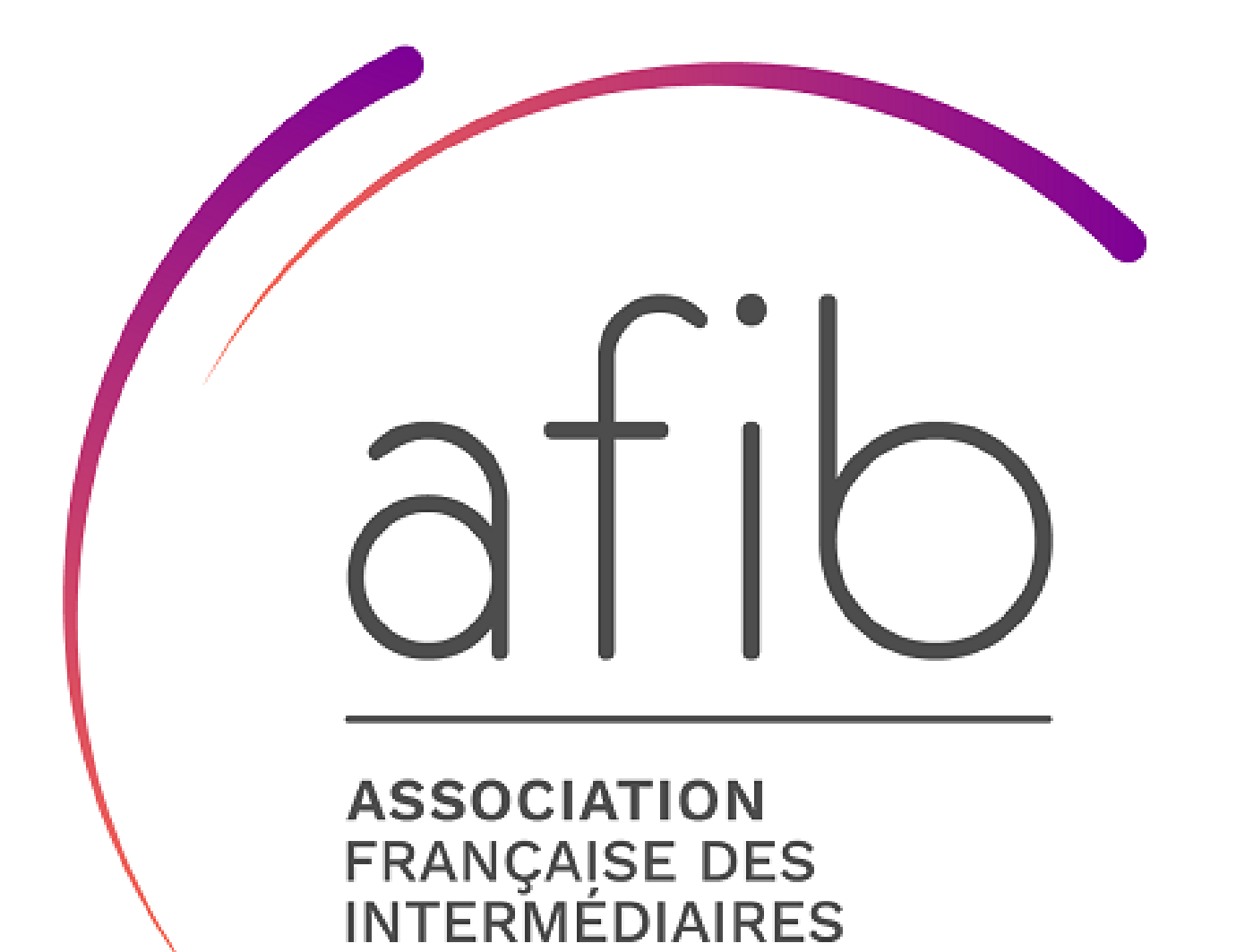

EN BANCASSURANCE

## CRÉATION DES FICHES DES SALARIÉS

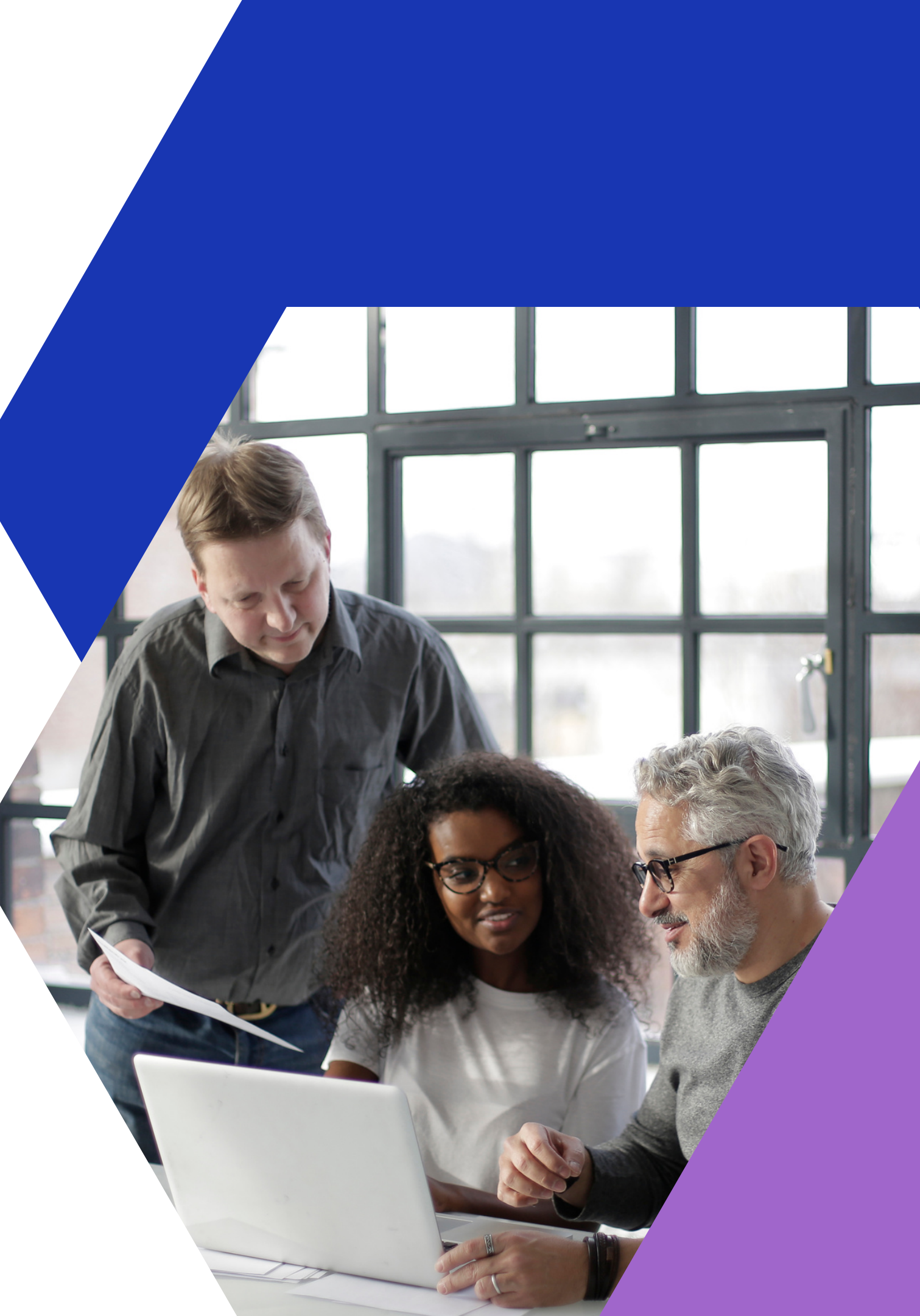

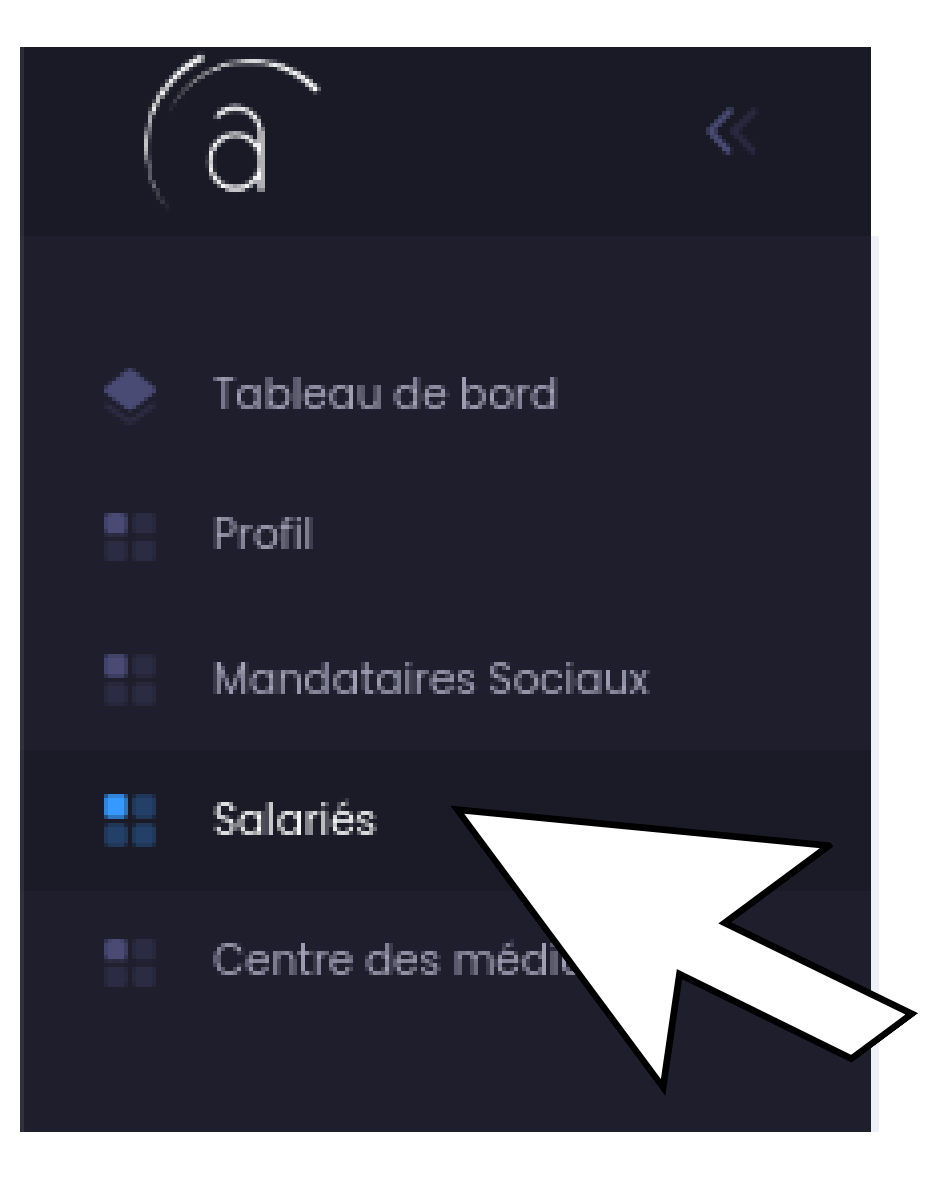

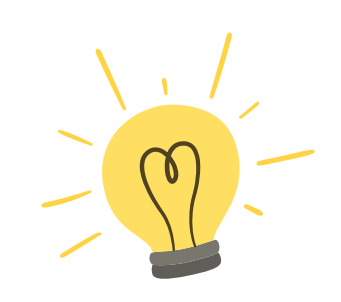

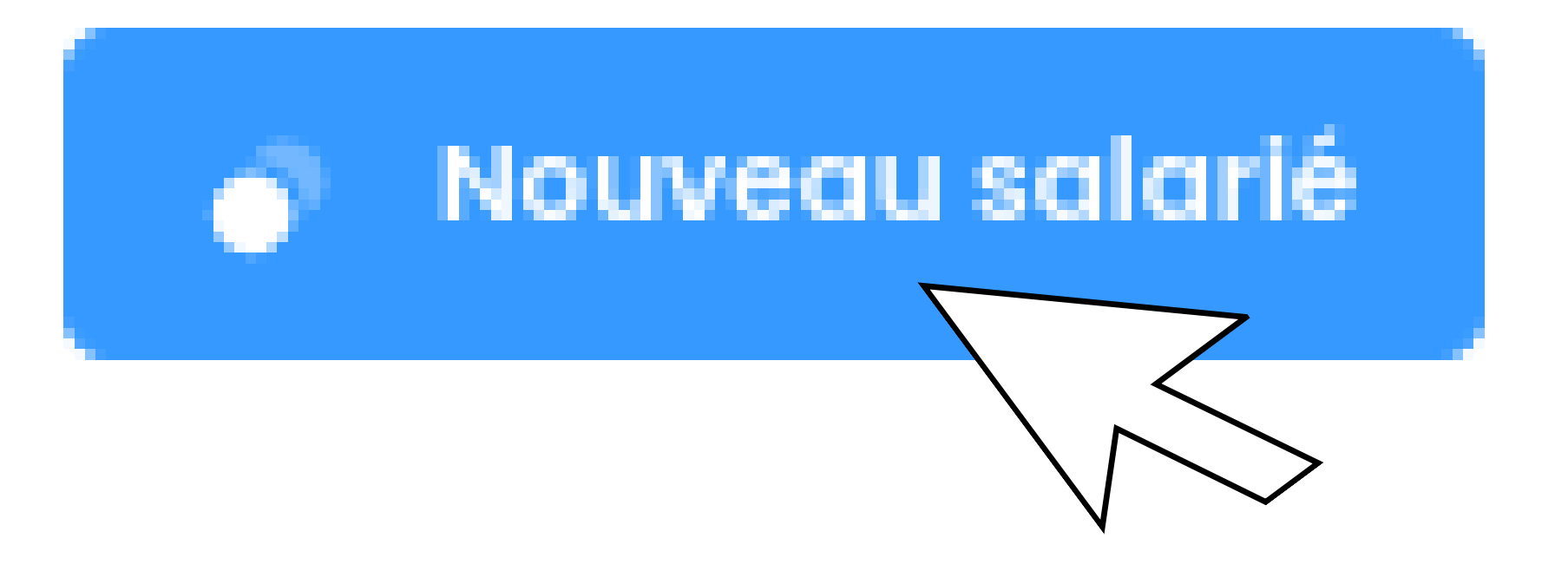

## Créez vos fiches de salariés

- Tous les champs sont obligatoires
- 1° Identité
- 2° Fiche de poste
- 3° Capacités d'exercice IOBSP / IAS
- 4° Formations annuelles ou continues

## Créez vos fiches de salariés

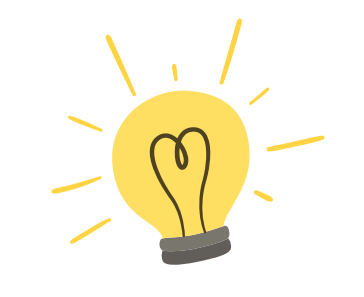

#### Détails du salarié

| Nom              | Nom                |       | Prénom            | Prénom            |   |    |
|------------------|--------------------|-------|-------------------|-------------------|---|----|
| Date naissance   | 09/01/2023         |       | Lieu de naissance | Lieu de naissance |   |    |
| Pièce d'identité | Choisir un fichier | Aucun | fichier choisi    |                   |   | Ce |
| Date d'embauche  | 09/01/2023         |       | date de départ    | jj/mm/aaaa        | • | 1  |
| Fiche de poste   | Choisir un fichier | Aucun | i fichier choisi  |                   |   |    |

- Tous les champs sont obligatoires
- 1° Identité
- 2° Fiche de poste
- 3° Capacités d'exercice IOBSP / IAS
- 4° Formations annuelles ou continues

qui change par rapport à la fiche mandataire social : la fiche de poste

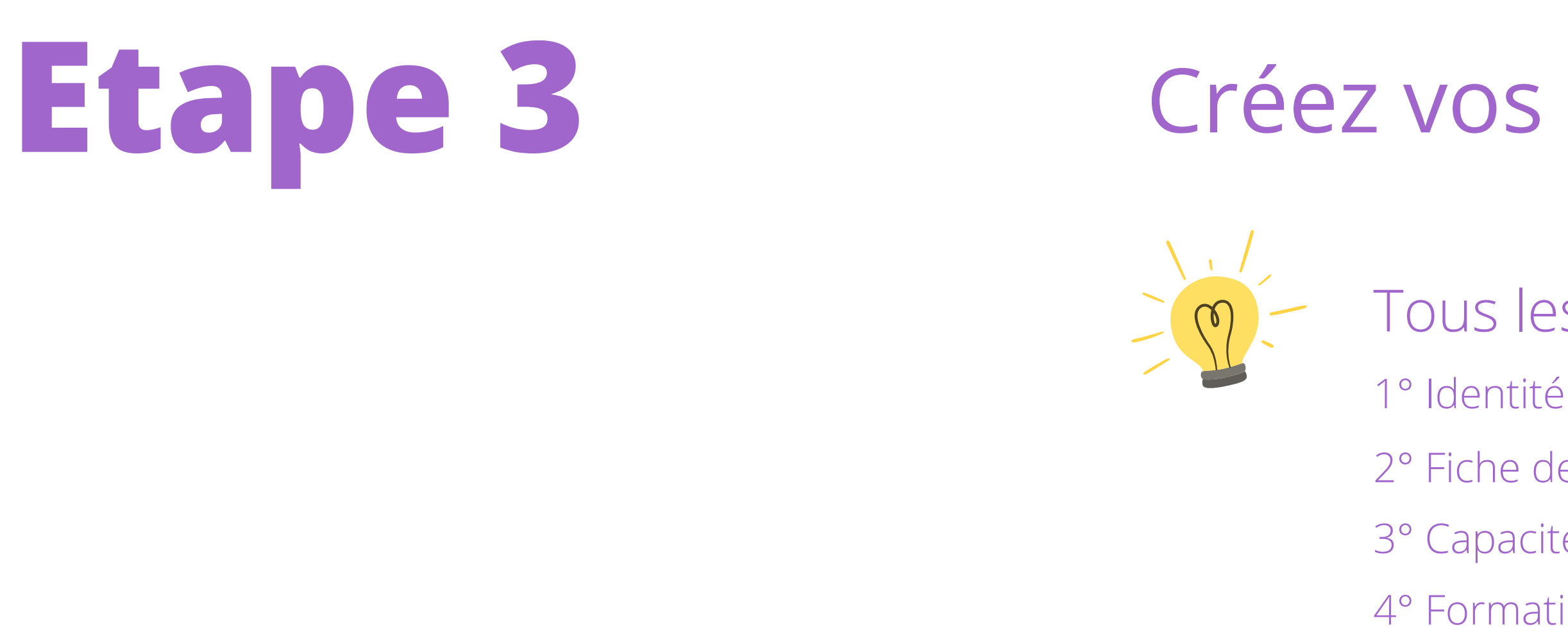

Pour les capacités, diplômes et formations annuelles, la procédure et la la même que pour la création de la fiche mandataire social (Etape 2)

## Créez vos fiches de salariés

- Tous les champs sont obligatoires
- 2° Fiche de poste
- 3° Capacités d'exercice IOBSP / IAS
- 4° Formations annuelles ou continues

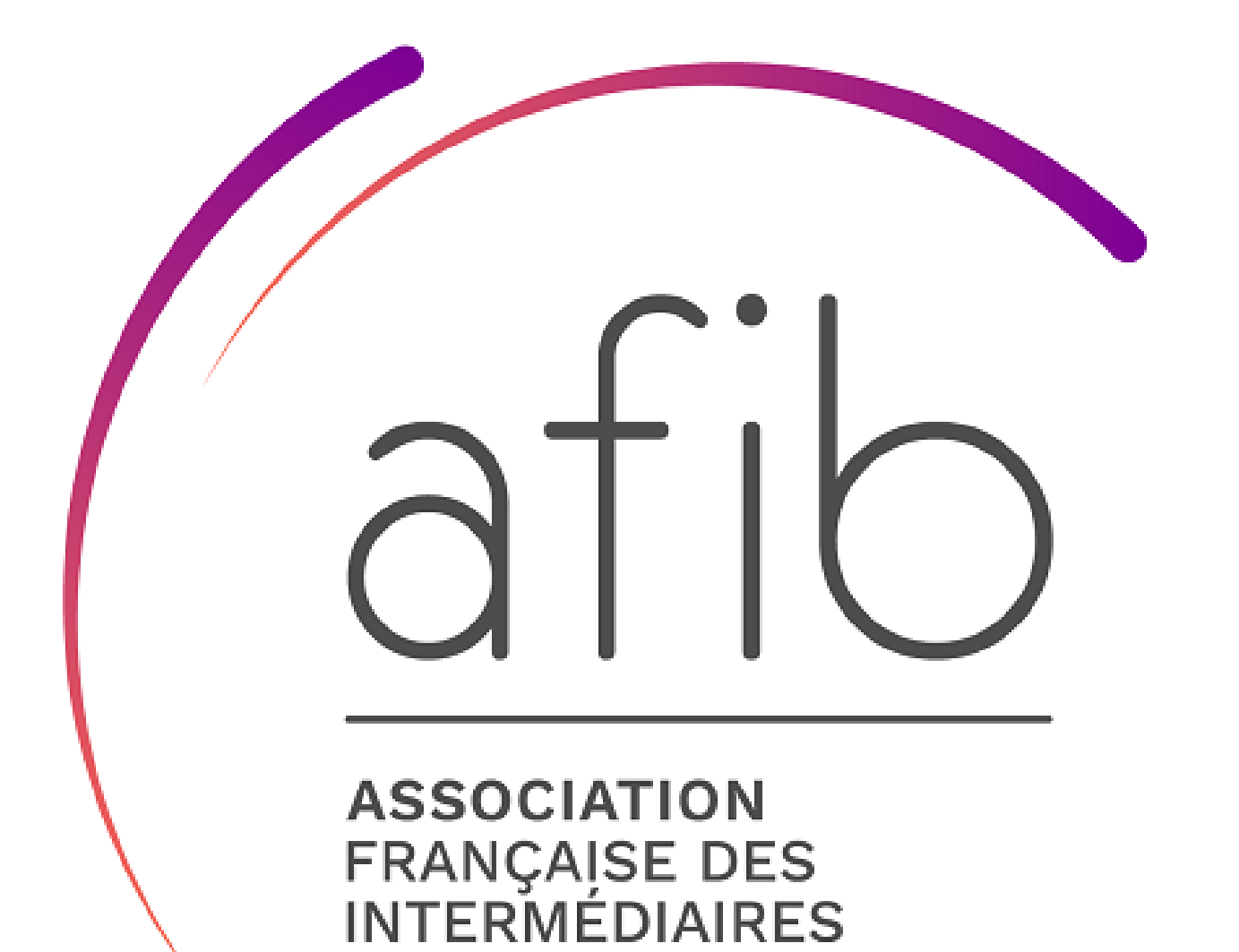

**EN BANCASSURANCE** 

## **VOTRE DOSSIER EST COMPLET.**

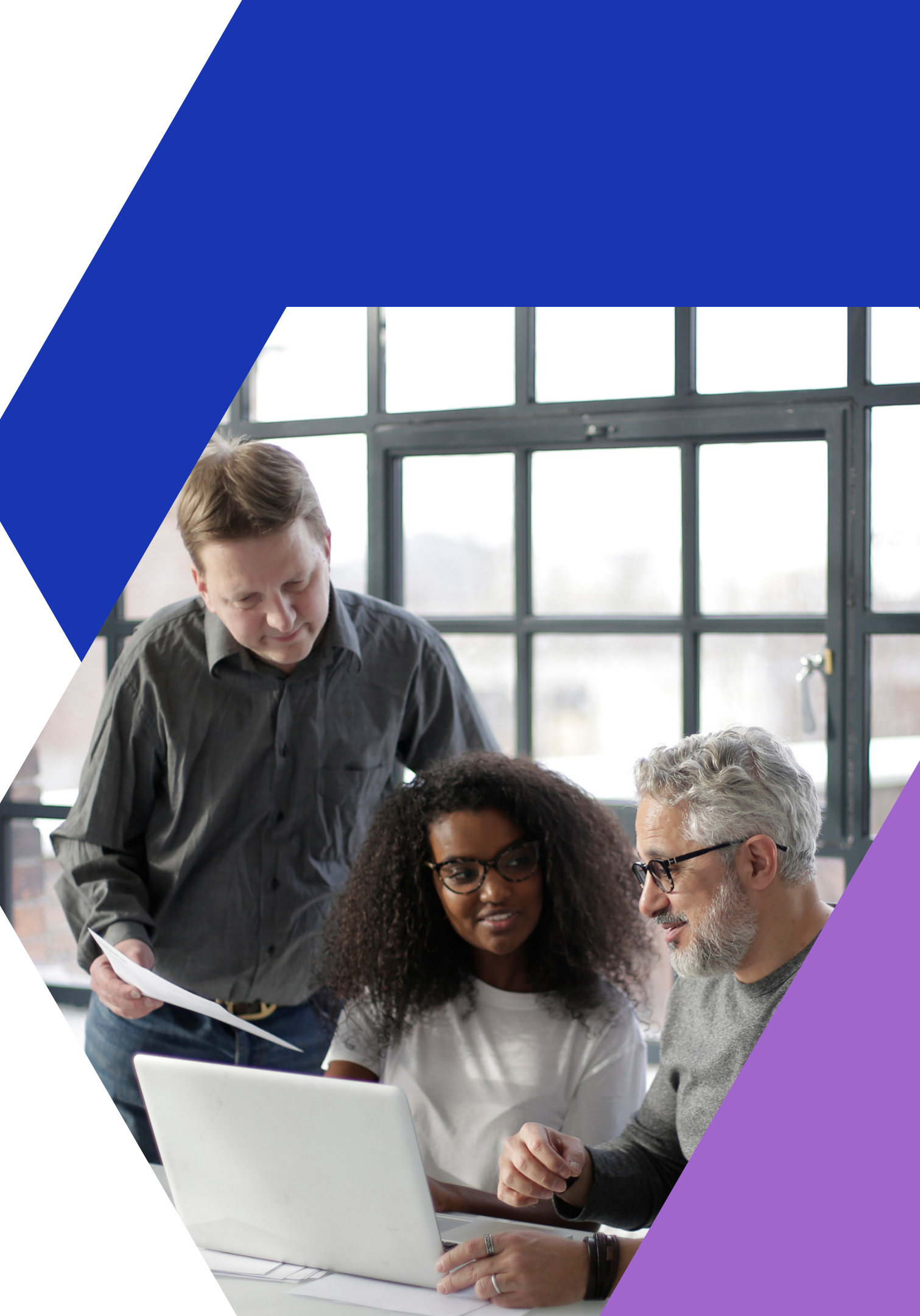

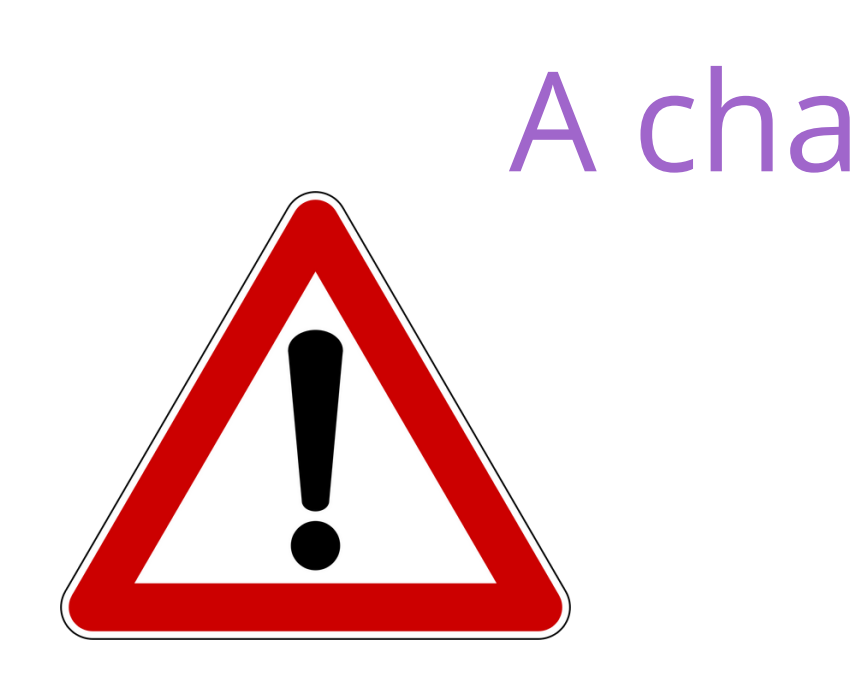

- Changement de gérant (mandataire social)
- Embauche ou sortie d'un salarié
- Modification de la RC Pro, de la Garantie Financière, ou d'un élément d'identité de l'entreprise impactant le k-bis,
- Les formations annuelles de chaque personne ayant une fiche.
- etc.

### **Vous devrez mettre à jour vos informations**

## A chaque changement